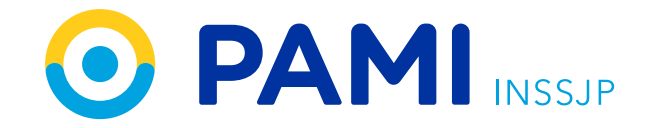

| Trámites Turnos<br>Web Online                   | PAMI digital<br>Quiero<br>Afiliarme | Reclamos   | Estado de<br>Trámite |             |
|-------------------------------------------------|-------------------------------------|------------|----------------------|-------------|
| Trámites<br>WebTurnos<br>OnlineINICIARSOLICITAR |                                     | Reclamos   | Estado de<br>Trámite |             |
| INICIAR                                         |                                     |            |                      |             |
|                                                 | COMENZAR                            | ACCEDER    | CONSULTAR            |             |
|                                                 | Goo                                 | $\bigcirc$ | 0                    |             |
| RECOMENDACIONES Y                               |                                     | E          | ∩ 37.5 ° C           | 12:58       |
|                                                 | IMPAQ                               |            |                      | 21/8/2020 R |

۞<u>ڹ</u>ؖ

## INSTRUCTIVO

# Paso a paso para realizar un trámite web

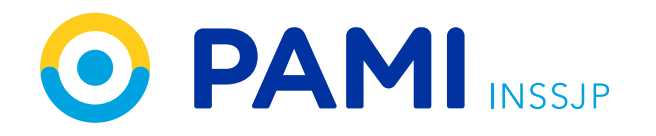

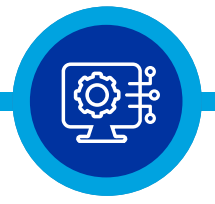

#### Paso 1

Ingresá a www.pami.org.ar

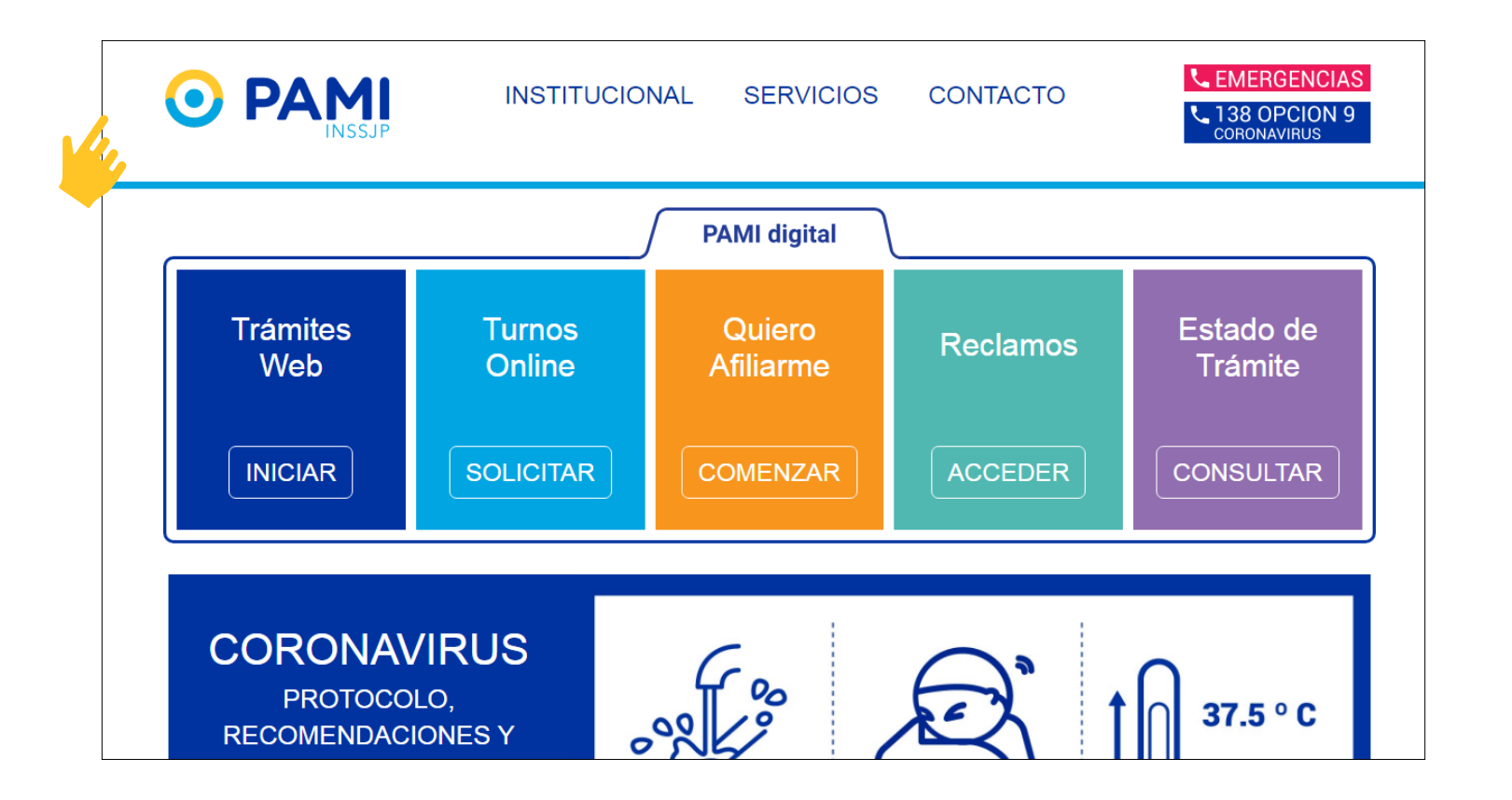

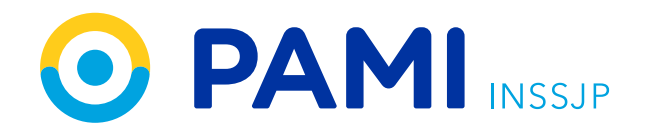

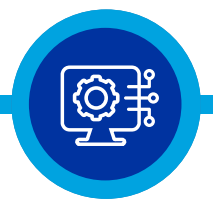

#### Paso 2

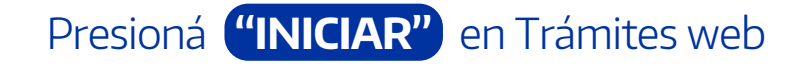

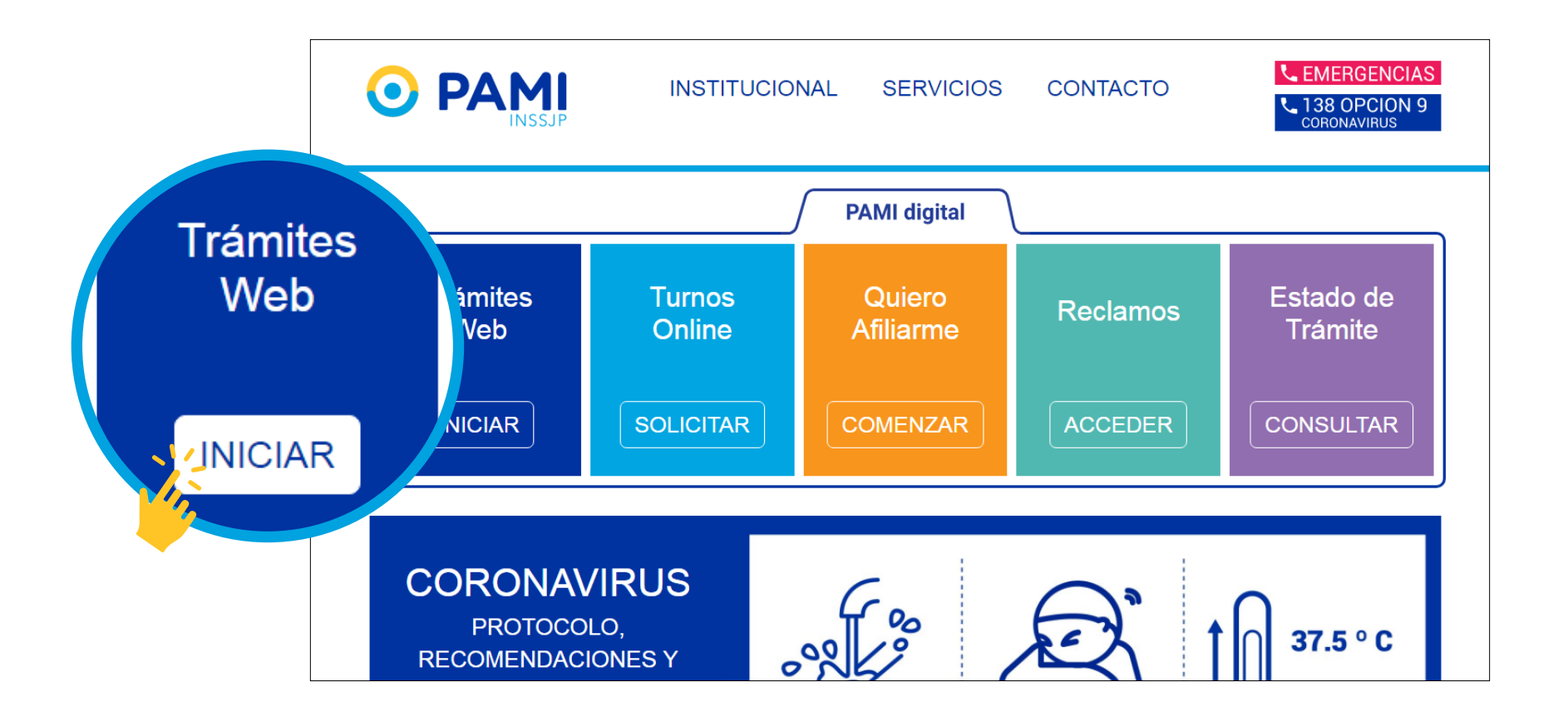

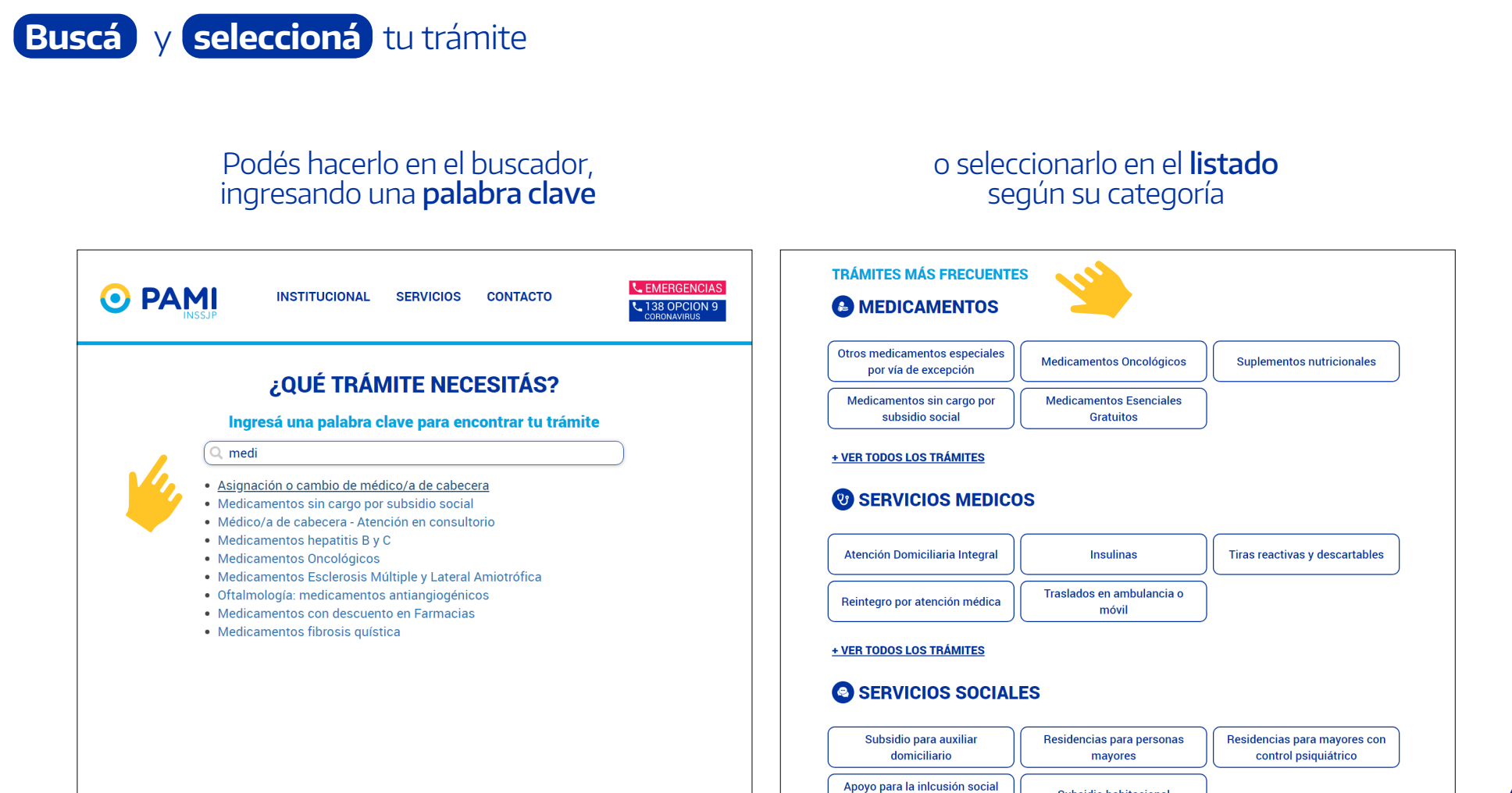

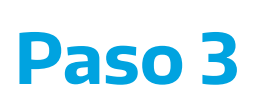

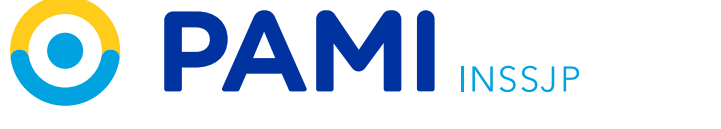

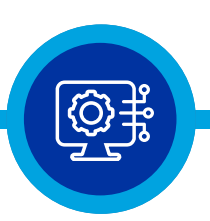

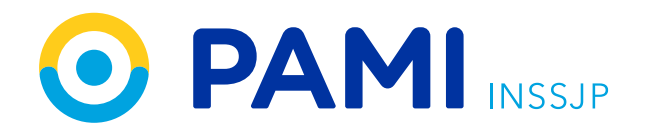

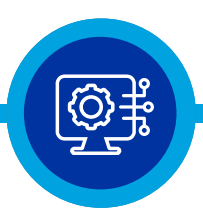

#### Paso 4

Revisá la información y confirmá que tenés la documentación necesaria

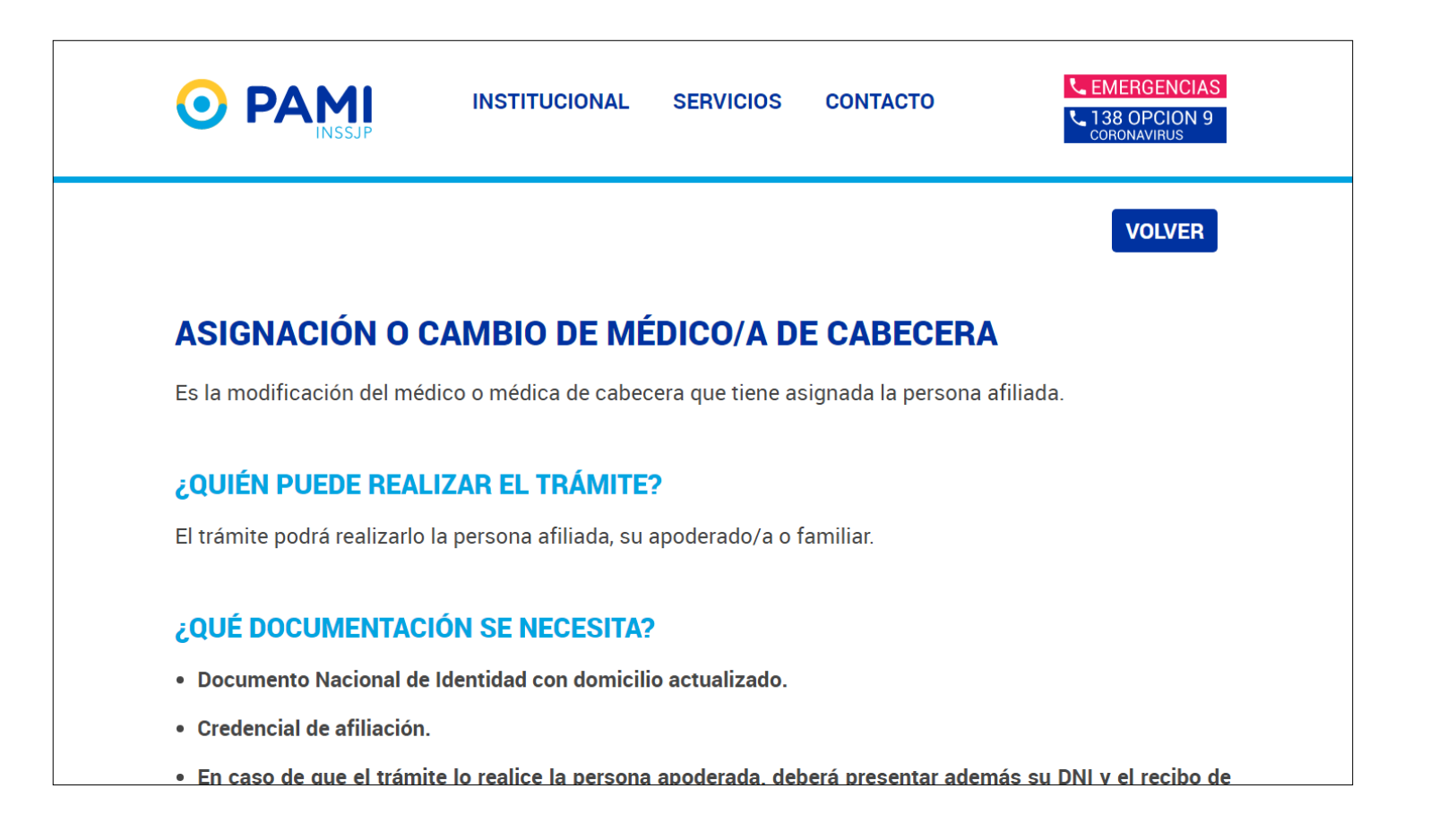

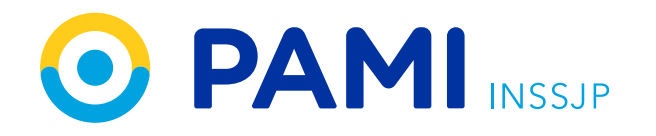

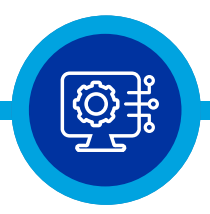

### Paso 5

Presioná el botón **"INICIAR TRÁMITE WEB"** 

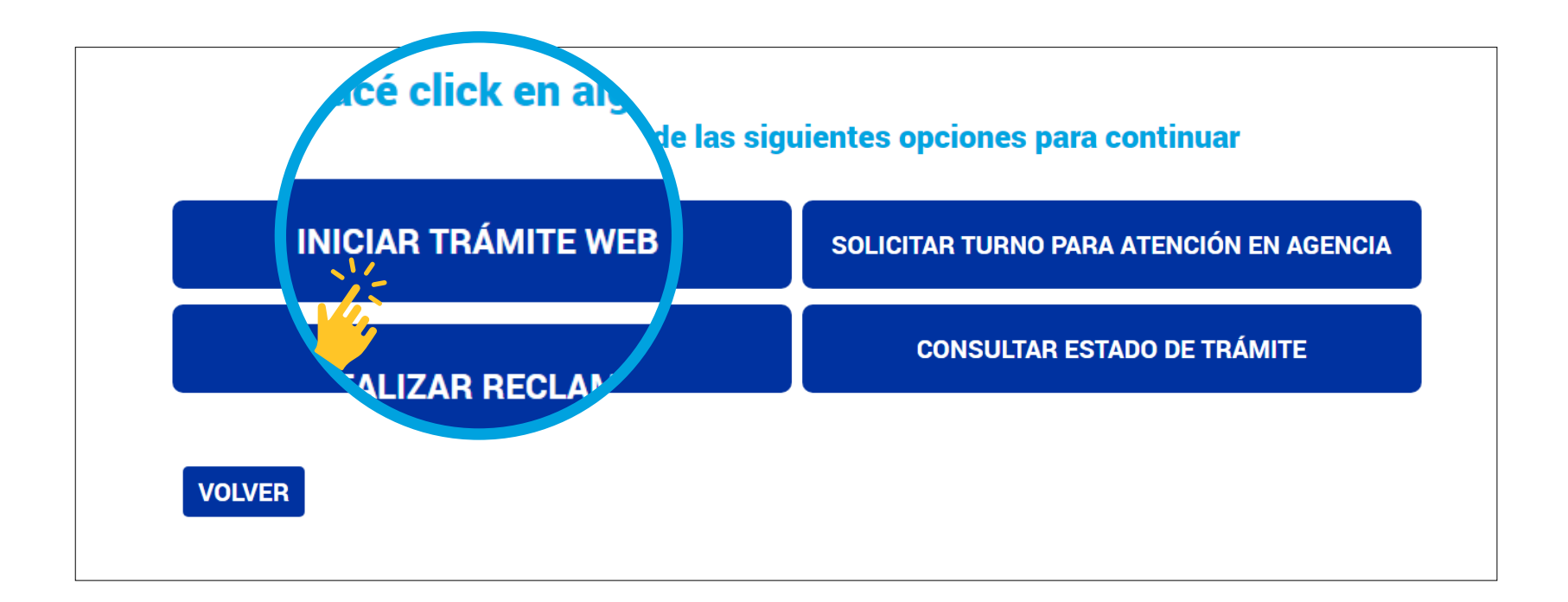

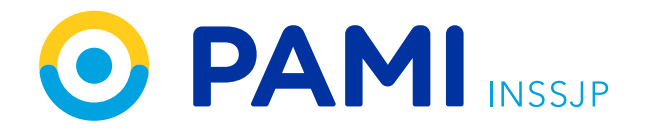

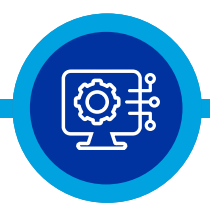

#### Paso 6

Ingresá datos de afiliación y DNI

| INGRESÁ TUS DATOS                                                                             |
|-----------------------------------------------------------------------------------------------|
| ASIGNACIÓN O CAMBIO DE MÉDICO DE CABECERA                                                     |
| ¿SOS PERSONA AFILIADA A PAMI?                                                                 |
| Ingresá tu número de afiliación completo, sin espacios, incluyendo los<br>últimos dos dígitos |
| N° de Afiliación                                                                              |
| 155877730900                                                                                  |
| N° de Documento                                                                               |
| 10954345                                                                                      |
| VOLVER CONTINUAR                                                                              |
| ¿Dónde encuentro mi número de afiliación?                                                     |
|                                                                                               |

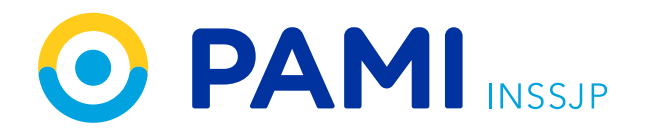

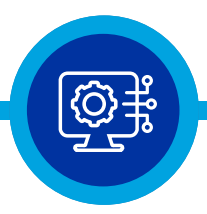

#### Paso 7

**Completá** la información solicitada en el formulario de contacto

|   | ASIGNACIÓN O CAMBIO DE MÉDICO DE CABECERA               |
|---|---------------------------------------------------------|
|   | FORMULARIO DE CONTACTO                                  |
| - | Indicá si sos afiliado/a o familiar e ingresá los datos |
|   | Contacto                                                |
|   | AFILIADO ~                                              |
|   | Nombre del Contacto                                     |
|   | ALVAREZ HUMBERTO                                        |
|   | Teléfono                                                |
|   | 01149810600                                             |
|   | Teléfono Adicional                                      |
|   | 1162123434                                              |
|   | E-Mail                                                  |
|   | hugoalvarez1954@hotmail.com                             |

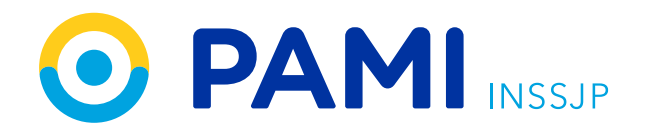

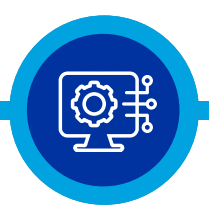

## Paso 8

Cargá los documentos solicitados

Al terminar pulsá el botón **"FINALIZAR CARGA DE DOCUMENTACIÓN**"

| INGRESÁ TUS DATOS                                                                                                    |
|----------------------------------------------------------------------------------------------------|
| ASIGNACIÓN O CAMBIO DE MÉDICO DE<br>CABECERA                                                                                                    |
| CARGÁ LOS SIGUIENTES DOCUMENTOS DESDE TU DISPOSITIVO   Image: DNI Frente y dorso   Image: DNI Frente y dorso   Image: DNI Frente y dorso   Image: DNI Frente y dorso |
| VOLVER<br>FINALIZAR CARGA DE<br>DOCUMENTACIÓN                                                                                                    |

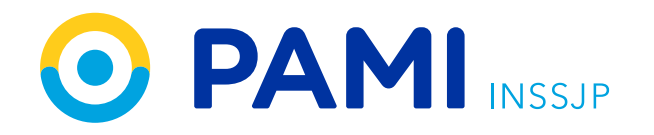

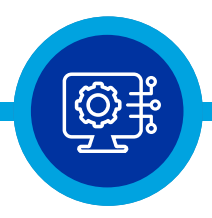

### Paso 9

En la pantalla de CONFIRMACIÓN DE DATOS, **revisá** que la información sea la correcta

| CONFIRMACION DE DATOS                                                                                                    | •                                   |  |
|----------------------------------------------------------------------------------------------------|-------------------------------------|--|
| PERSONA AFILIADA:                                                                                                    |                                     |  |
| Apellido y Nombre:<br>ALVAREZ HUMBERTO                                                                                                    | Número de Afiliado:<br>155877730900 |  |
| <b>Documento:</b><br>10954345                                                                                                    | Grado de Parentesco:<br>00          |  |
| PERSONA DE CONTACTO:                                                                                                    |                                     |  |
| Apellido y Nombre:<br>ALVAREZ HUMBERTO<br><u>Modificar</u>                                                                                            |                                     |  |
| Teléfono:<br>01149810600 / 1162123434                                                                                                    |                                     |  |
| Email:<br>hugoalvarez1954@hotmail.com<br><mark>♂ Modificar</mark>                                                                                     |                                     |  |
| MOTIVO DEL CONTACTO:                                                                                                    |                                     |  |
| Servicio:<br>Asignación o Cambio de Médico d<br>Motivo:<br>Solicitud<br>Trámite OnLine<br>Adjuntos:<br>La solicitud no posee archivos Ad<br>Modificar | le Cabecera<br>juntos               |  |
|                                                                                                    | ENVIAR                              |  |

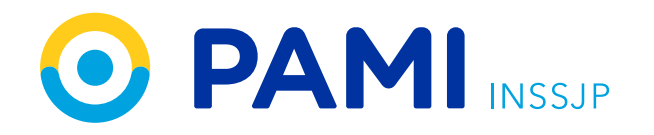

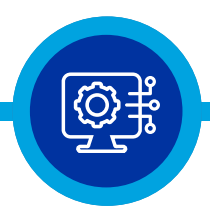

## Paso 10

Finalmente presioná "ENVIAR"

Conservá el Nº de trámite para realizar el seguimiento de tu solicitud.

| CONFIRMACIÓN DE DATOS                                                                                                    | ;                                   |
|----------------------------------------------------------------------------------------------------|-------------------------------------|
| PERSONA AFILIADA:                                                                                                    |                                     |
| Apellido y Nombre:<br>ALVAREZ HUMBERTO                                                                                                    | Número de Afiliado:<br>155877730900 |
| <b>Documento:</b><br>10954345                                                                                                    | Grado de Parentesco:<br>00          |
| PERSONA DE CONTACTO:                                                                                                    |                                     |
| Apellido y Nombre:<br>ALVAREZ HUMBERTO<br><u>Modificar</u>                                                                                               |                                     |
| Teléfono:<br>01149810600 / 1162123434                                                                                                    | re Cab                              |
| Email:<br>hugoalvarez1954@hotmail.com<br>✔ Modificar                                                                                                    | uc cab                              |
| MOTIVO DEL CONTACTO:                                                                                                    |                                     |
| Servicio:<br>Asignación o Cambio de Médico d<br>Motivo:<br>Solicitud<br>Trámite OnLine<br>Adjuntos:<br>La solicitud no posee archivos Adj<br>& Modificar | junt                                |